# **UTexas Signup Instructions**

| Name |  |
|------|--|
| Date |  |

We will occasionally use the University of Texas on-line homework system. Follow the instructions below to gain access to the UTexas homework website.

# If you do not currently have a UTexas Electronic ID (UTEID)

1) Direct your web browser to <u>http://quest.cns.utexas.edu</u> and click "Get Started".

2) Click on "I need a UT EID".

3) Click on "Get a UT EID".

4) Follow the process for getting a UT EID. Answer "No" for all questions regarding your association with the University of Texas. Be sure to enter a valid email address.

## Once you have a UT EID, log in and register for the class

5) Once you have created an account, return to <u>http://quest.cns.utexas.edu</u> and log in.

6) After you have logged in, you must **register** for the appropriate class. Search for the class by Class ID number:

Name

Multivariable Calculus BC Calculus Linear Algebra UTexas Class ID

9991810 9991811 9991812

### Once you register, I will need to approve your registration. Then you can complete your first assignment, "Welcome to UTexas", which is on Tuesday at 8 pm.

#### **IMPORTANT NOTE ON SCORING**

If you submit an incorrect answer, you will be able to submit another answer. However, each wrong answer reduces the number of points received. For example, on assignment 1, a correct answer on the first try receives 10 points, on the second try 5 points, on the third try 2.3 points, on the fourth try 0 points, and on the fifth try –5 points.

The moral of the story? Don't guess. Take your time and answer when you are sure.